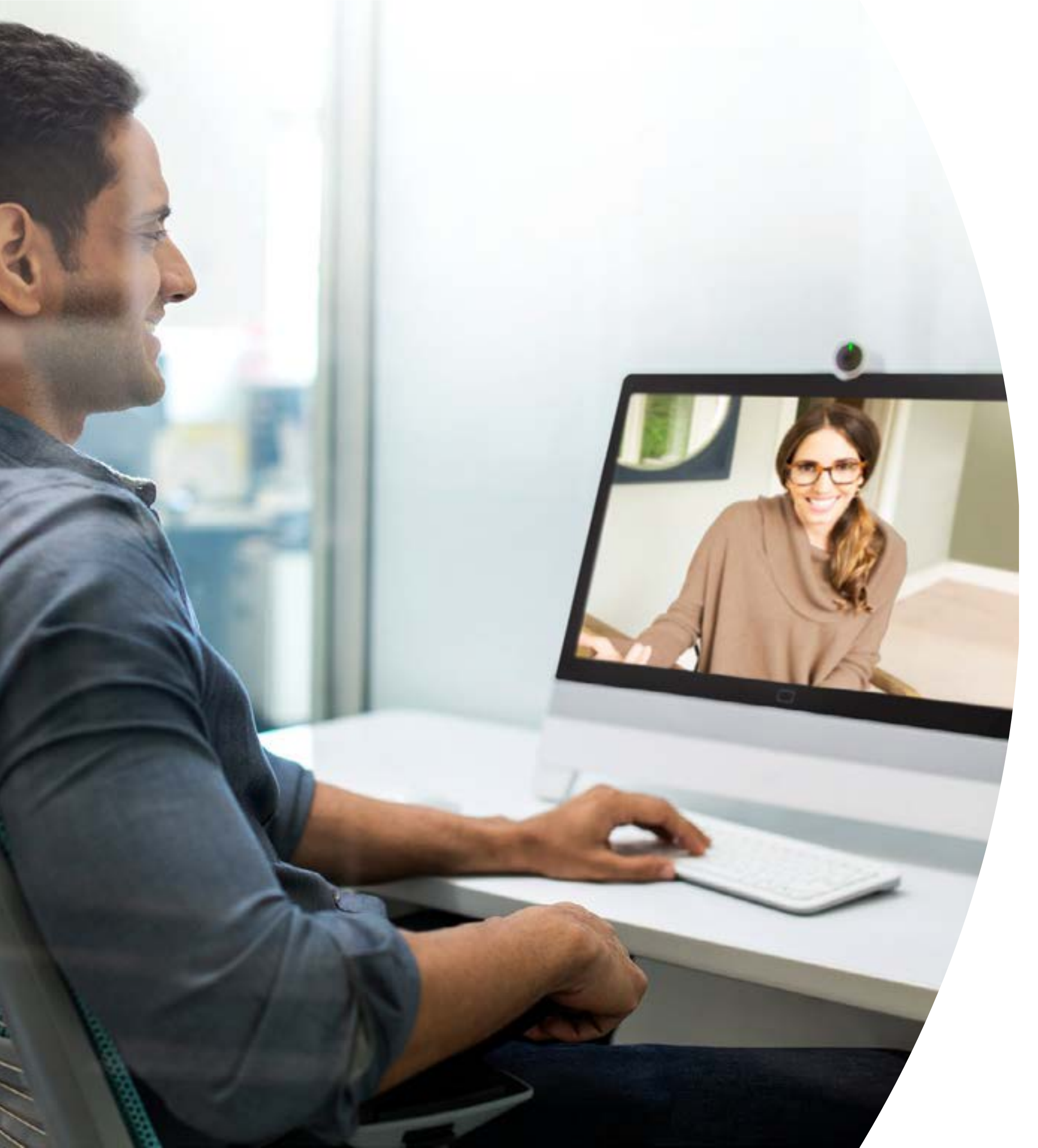

# Introdução ao Webex DX

# Índice

| Declarações de valores                                        |
|---------------------------------------------------------------|
| Como usar este kit de ferramentas4                            |
| Configuração da sala e gerenciamento de dispositivos5         |
| Guia de início rápido do Cisco Webex DX<br>com Webex Meetings |
| Guia de início rápido do Cisco Webex DX<br>com Webex Teams    |
| Cartaz promocional do Cisco Webex DX9                         |
| Cartaz promocional do Cisco Webex DX 10                       |
| 01 Cisco Webex DX: Reunião virtual um para muitos - A 11      |
| 02 Cisco Webex DX: Reunião virtual um para muitos - B 12      |
| 03 Cisco Webex DX: Reunião virtual individual - A 13          |
| 04 Cisco Webex DX: Reunião virtual individual - B 14          |
| Vá mais longe15                                               |

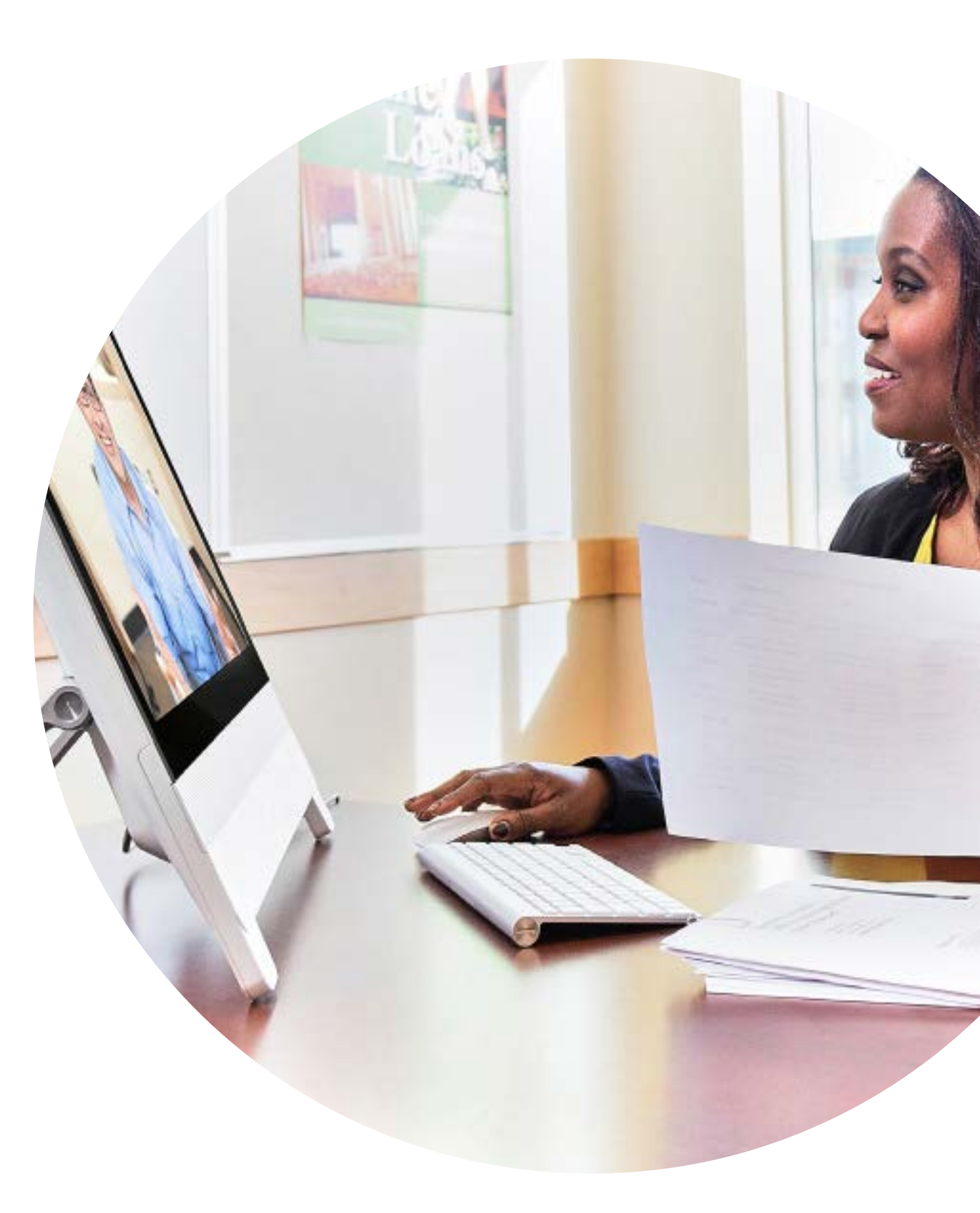

## Declarações de valores

Deseja que os líderes seniores da empresa apoiem seus esforços de adoção? Use esse conteúdo baseado em fatos sobre o valor transformador do vídeo, relacionado ao engajamento dos funcionários, à produtividade e ao recrutamento dos melhores talentos.

Clique aqui para baixar e compartilhar

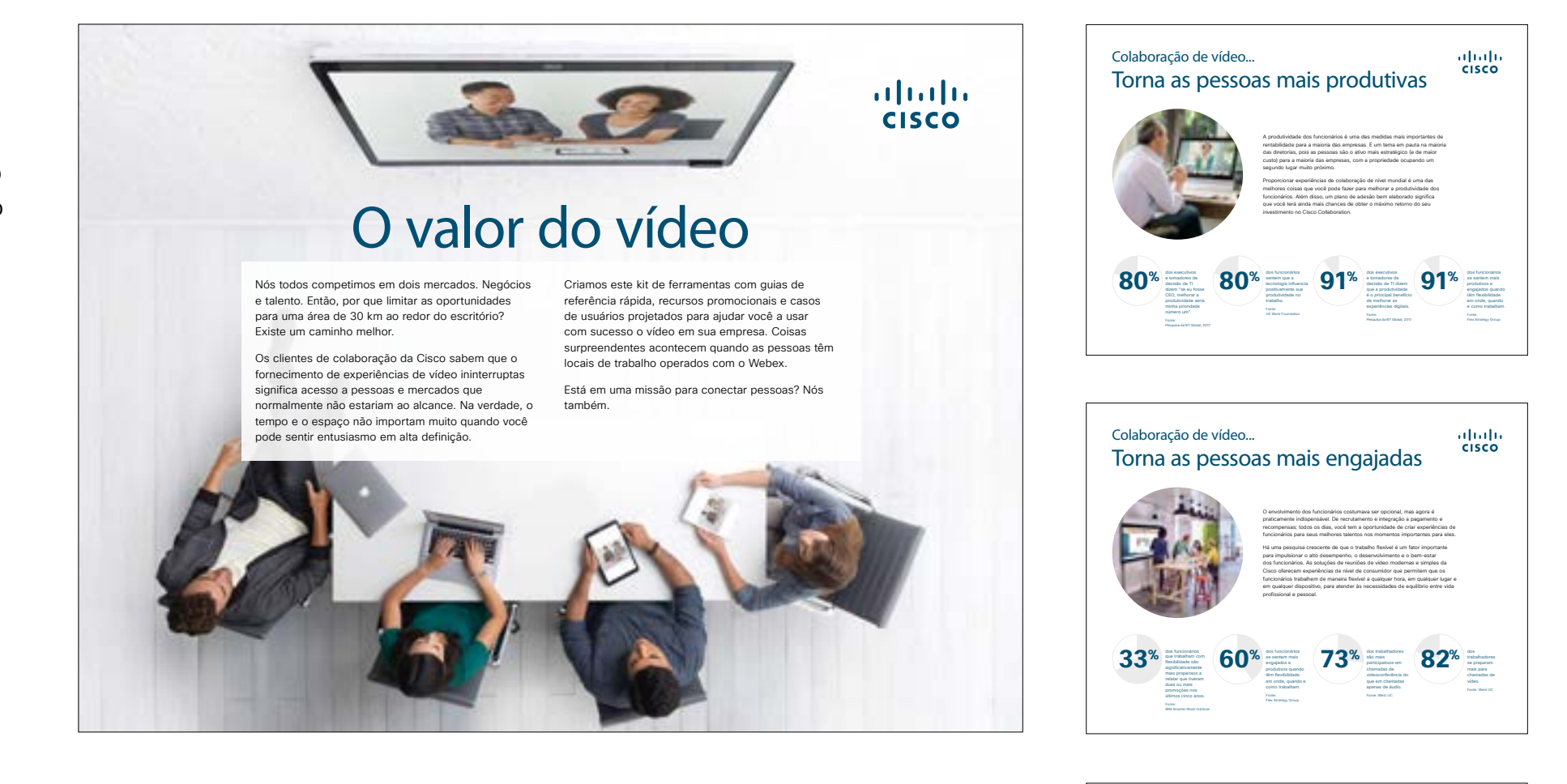

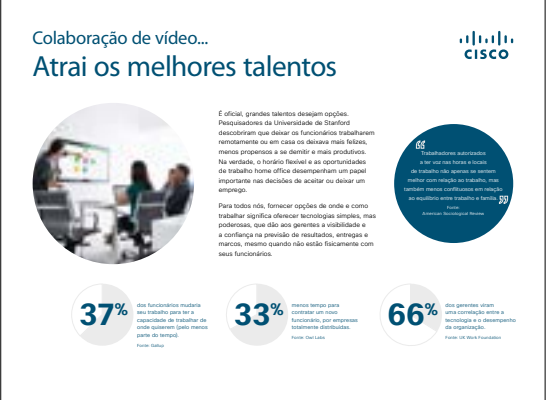

## Como usar este kit de ferramentas

## Use este kit de ferramentas para conduzir a adoção de seus novos dispositivos Cisco Webex DX.

Para uma melhor experiência e navegação de usuário veja esse arquivo usando Adobe Acrobat. Disponível para download gratuito aqui.

# Neste guia, você pode encontrar

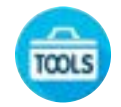

Guias em sala para ajudá-lo na introdução aos dispositivos Webex DX.

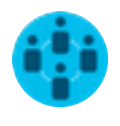

Documentos criados para inspirar trabalhadores do conhecimento a usar os dispositivos Webex DX.

No final de cada documento, você encontra um link de download para acessar cada arquivo individual e compartilhar conforme necessário.

### Feito para você

Se quiser personalizar os arquivos para usar na sua empresa, não tem problema. No final deste guia, você encontra um link para todos os tipos de arquivo editáveis. Faça as alterações que quiser.

### Gostou?

Para deixar comentários ou pedir mais conteúdo, clique em:

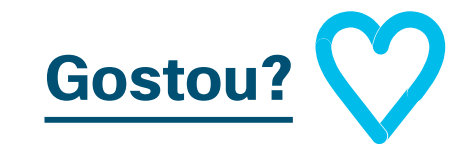

### Quer mais?

Receba respostas imediatas de um especialista da Cisco para as suas perguntas. Saiba mais e inscreva-se em cisco.com/go/quickclass

Entre na <u>comunidade Cisco</u> <u>Collaboration</u>, onde você pode fazer perguntas, descobrir todo o excelente conteúdo discutido neste manual e muito mais.

Perguntas/comentários? Entre no <u>espaço Webex Adoption</u> ou envie um e-mail para WebexAdoption@cisco.com

## Configuração da sala e gerenciamento de dispositivos

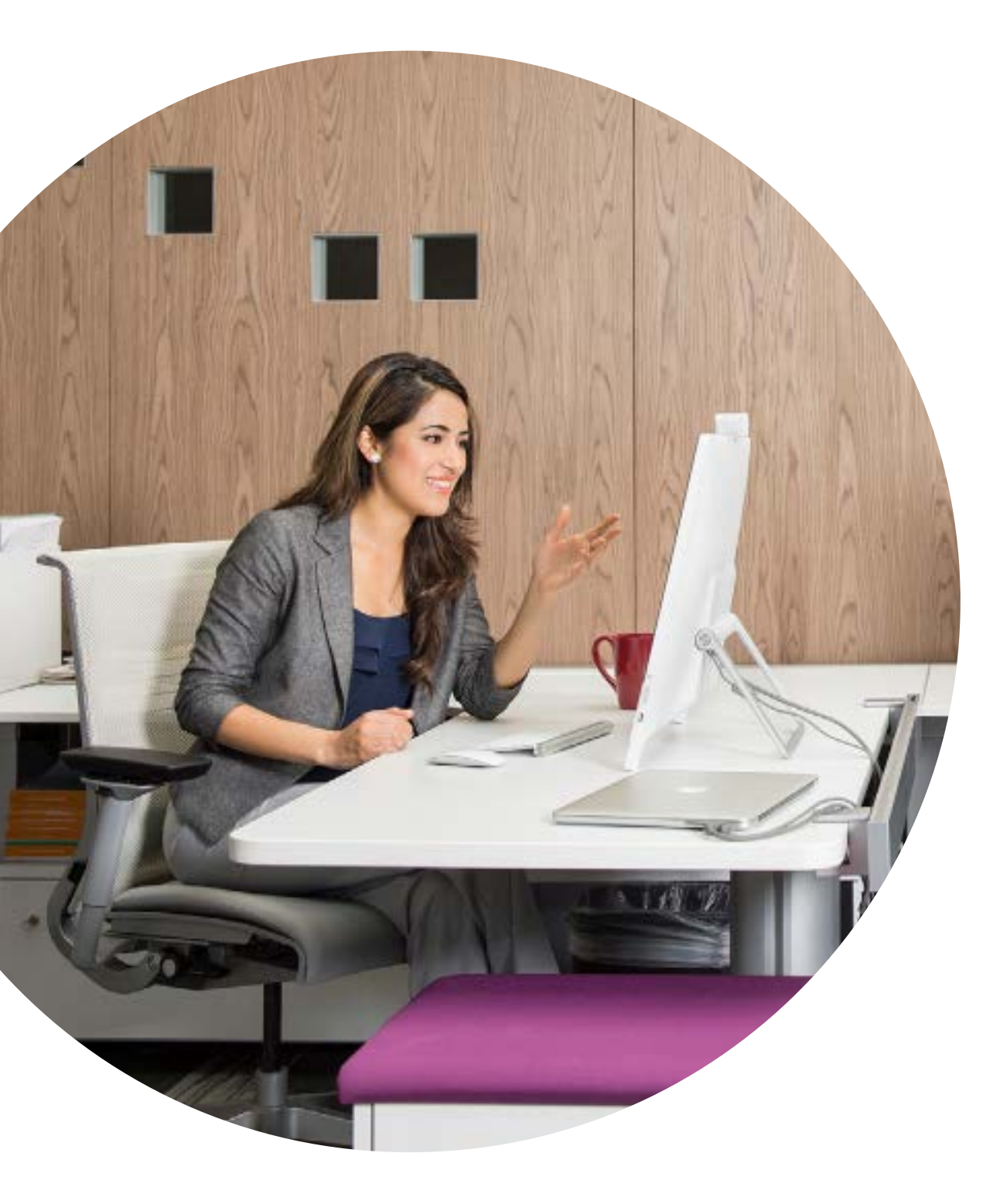

### Configure a sala de reunião para otimizar a experiência da Webex DX80

Certifique-se de que suas salas estão configuradas corretamente é essencial para as experiências de reunião. Sua mesa deve estar em um lugar confortável para a realização das atividades.

Existe uma lista abrangente para todos os dispositivos que fornecem as dimensões e configurações exatas necessárias para garantir que seus colegas obtenham a melhor experiência de reunião.

Clique aqui para encontrá-los

## Gerenciamento fácil de dispositivos

O Cisco Webex Control Hub é um portal web intuitivo, de gerenciamento, que permite que você disponibilize, administre e gerencie dispositivos de vídeo e serviços de colaboração da Cisco.

O Webex Control Hub também oferece a possibilidade de gerenciar os Webex Hybrid Services, tais como Hybrid Call Service, Hybrid Calendar Service, Hybrid Directory Service, e Hybrid Media Service.

Saiba mais sobre o Control Hub aqui

### Guia em sala para reuniões bem-sucedidas

Criamos um guia prático de início rápido na página a seguir para ajudar seus colegas a começar.

Apenas imprima e coloque-o na sala onde possa ser visto facilmente.

### Você pode:

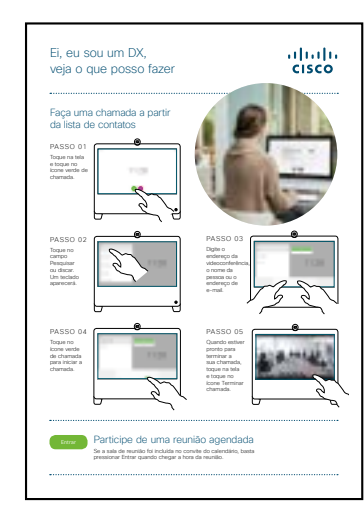

Laminar e deixá-lo sobre a mesa

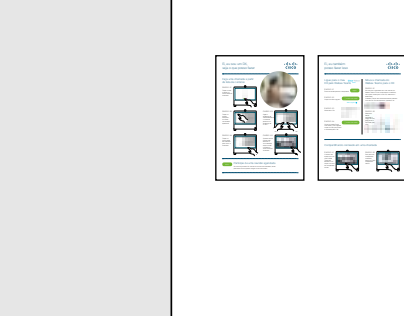

Laminar e afixá-lo na parede

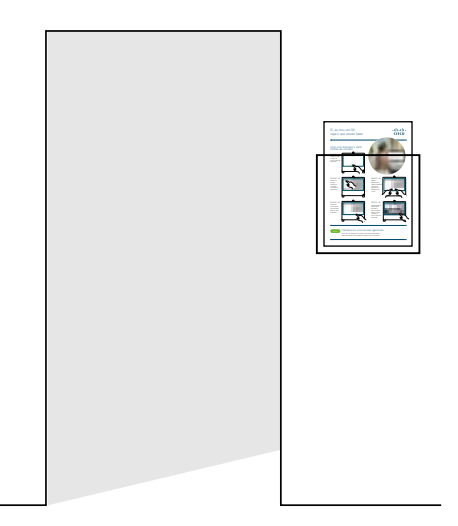

Laminar e colocá-lo em um suporte

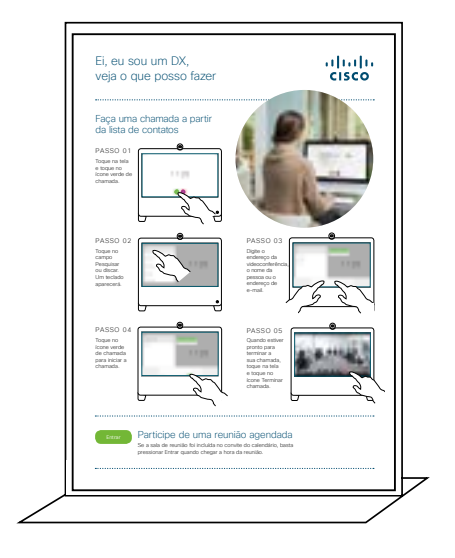

Comprar um porta-folhas de mesa

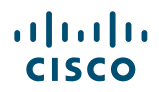

### Guia de início rápido do Cisco Webex DX com Webex Meetings

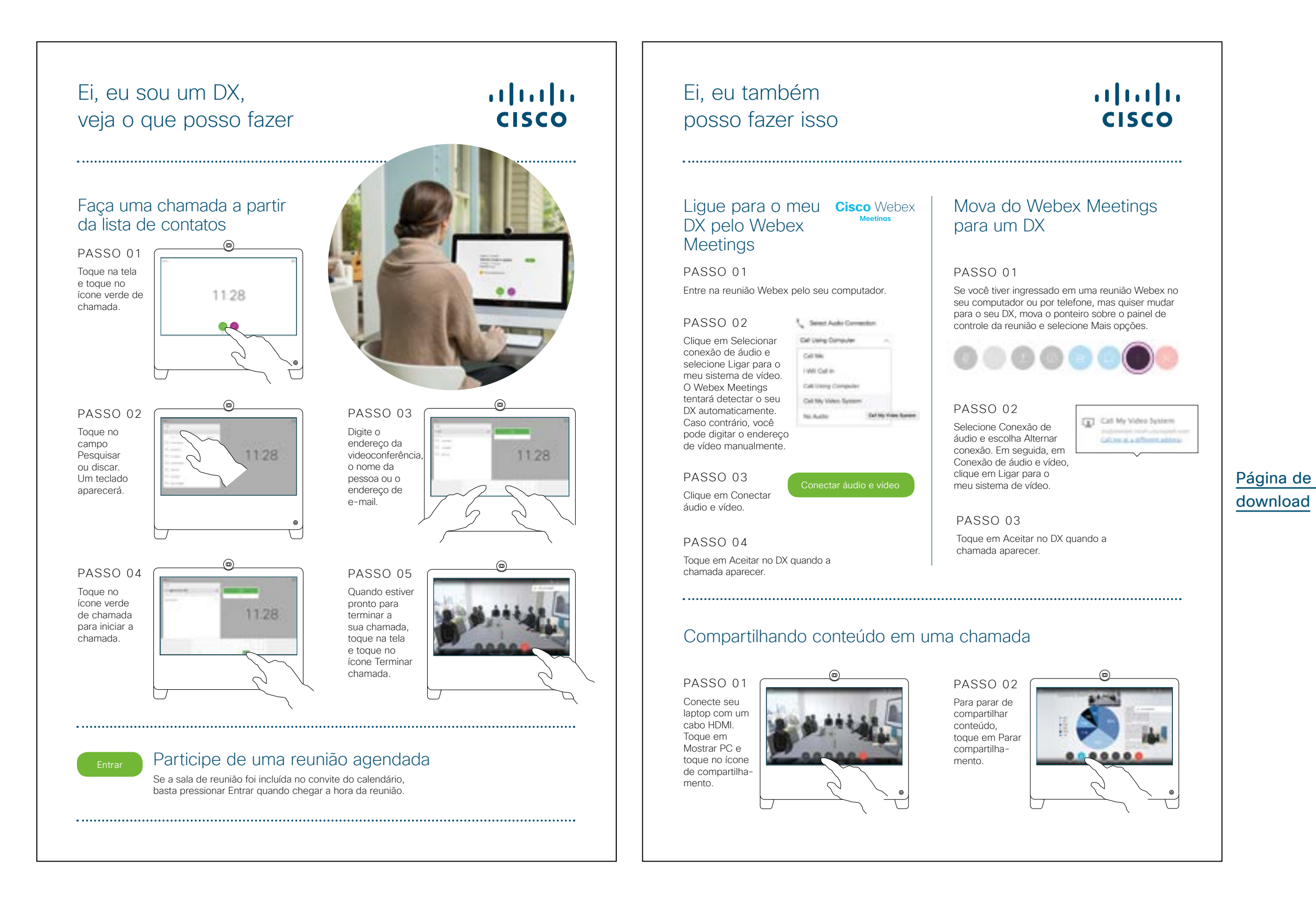

### Guia de início rápido do Cisco Webex DX com Webex Teams

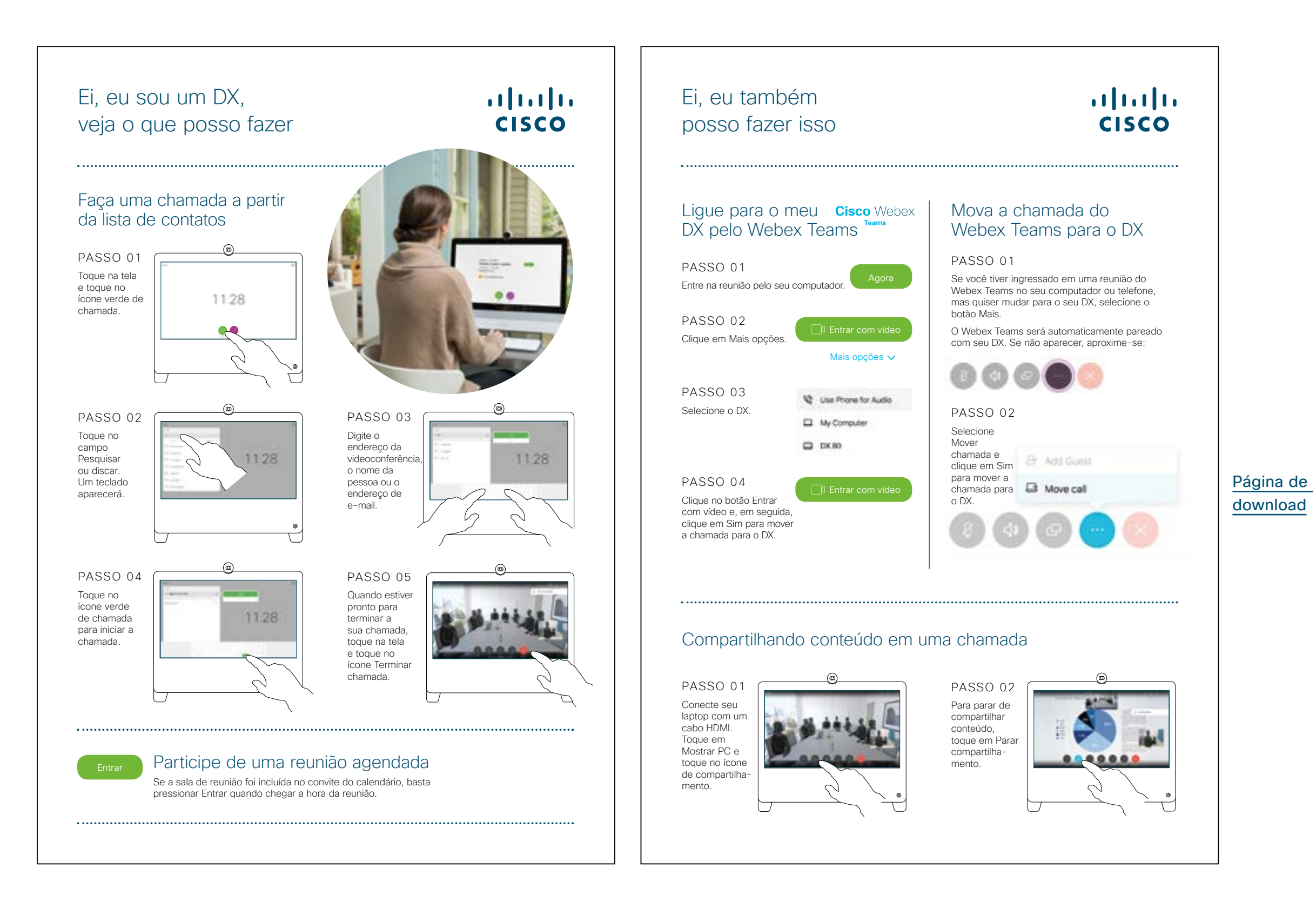

### Cartaz promocional do Cisco Webex DX

Nós criamos cartazes em dois modelos diferente, imprima o que combina com o estilo de sua empresa e coloque-os no escritório, nos sanitários ou próximos às salas de reunião.

......

CISCO

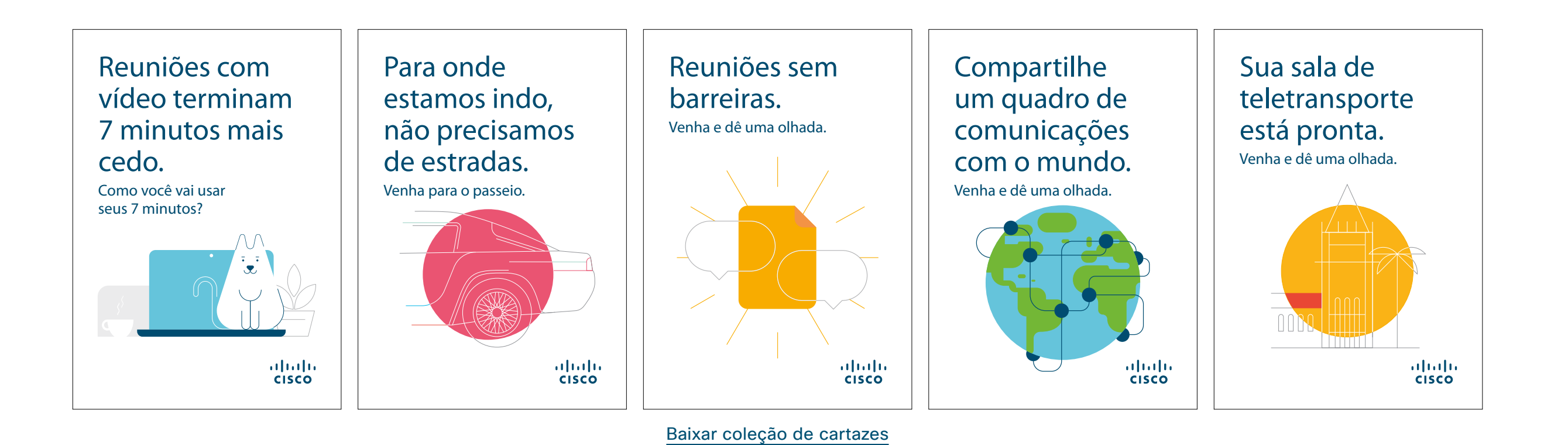

### Cartaz promocional do Cisco Webex DX

......

CISCO

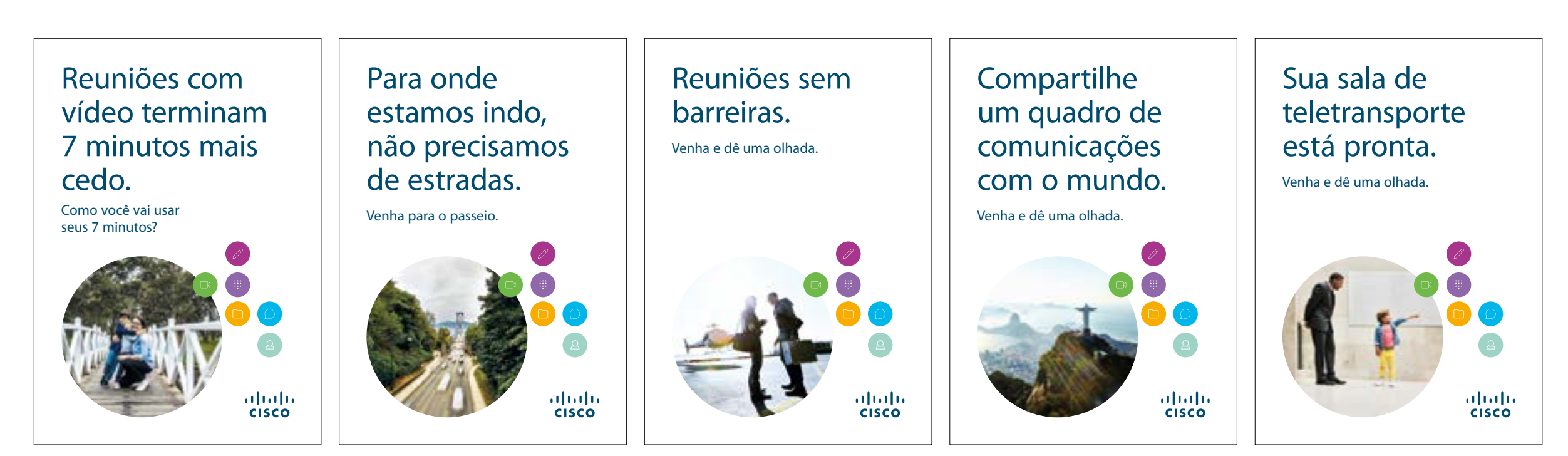

Baixar coleção de cartazes

### 01 Cisco Webex DX: Reunião virtual um para muitos - A

Nós escrevemos quatro casos de uso convincentes que mostram a você como o DX80 pode tornar as reuniões melhores. Espalhe a palavra aos seus colegas imprimindo, enviando por e-mail, ou disponibilizando-os em sua intranet.

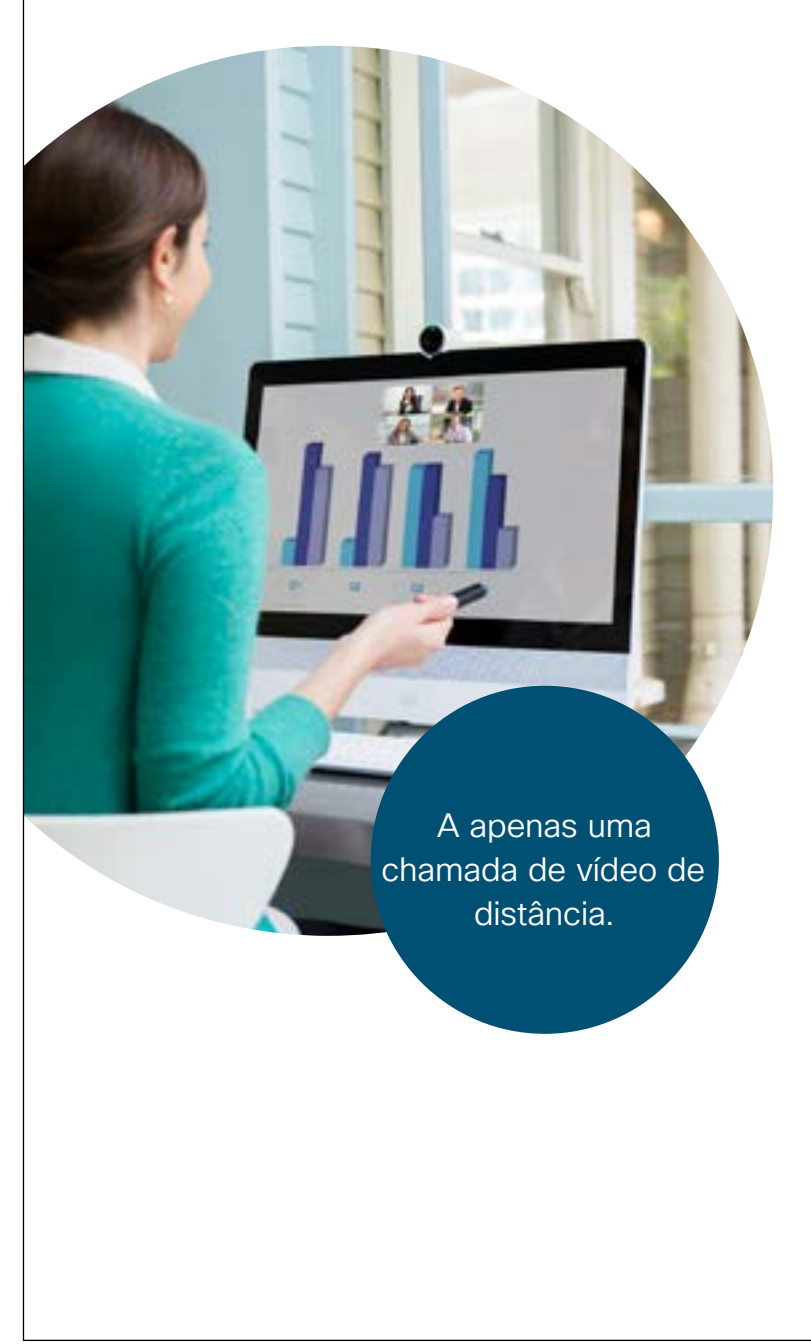

### ılıılı cısco

# Remova as barreiras para sua equipe dispersa.

Precisa marcar uma reunião importante com seus colegas remotos?

Reserve uma pequena sala de reuniões com um dispositivo DX e escape do barulho do escritório.

O vídeo em alta definição e o áudio cristalino vão colocá-los na mesma sala com o toque de um botão.

Se a sua reunião se estender, não se preocupe, basta mover a reunião para o telefone e continuar.

#### Experimente hoje, é mais fácil do que você pensa.

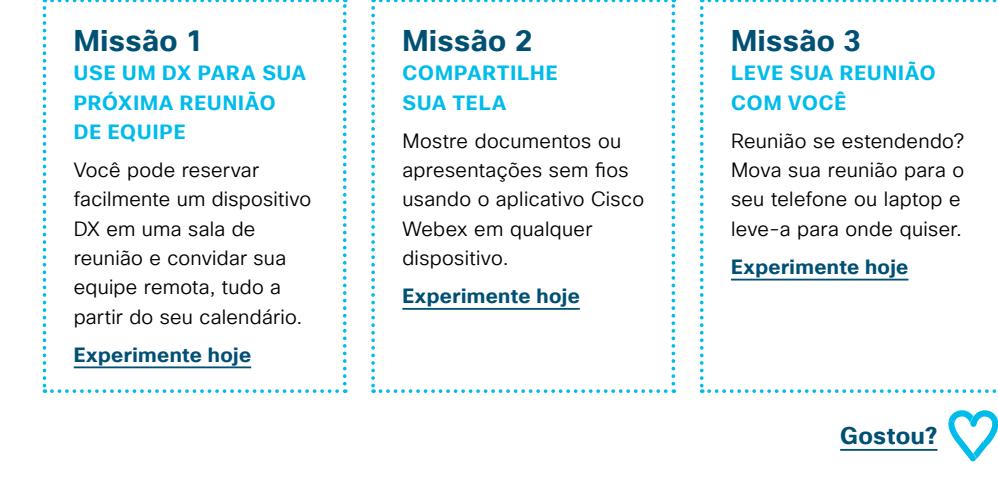

Faça o download do caso de uso

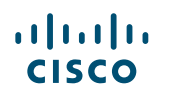

### 02 Cisco Webex DX: Reunião virtual um para muitos - B

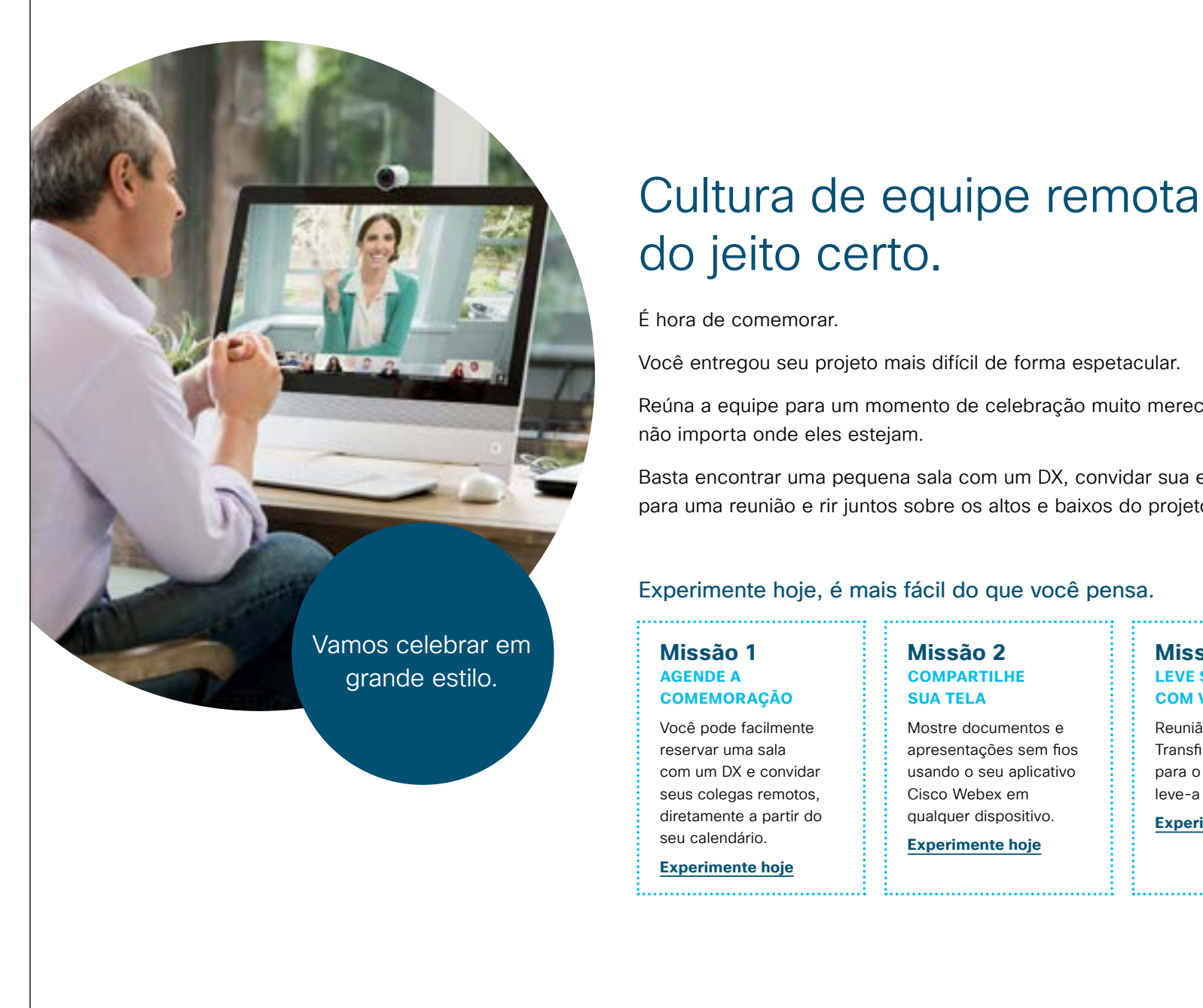

### ...... cisco

Você entregou seu projeto mais difícil de forma espetacular.

Reúna a equipe para um momento de celebração muito merecido,

Basta encontrar uma pequena sala com um DX, convidar sua equipe remota para uma reunião e rir juntos sobre os altos e baixos do projeto.

### Experimente hoje, é mais fácil do que você pensa.

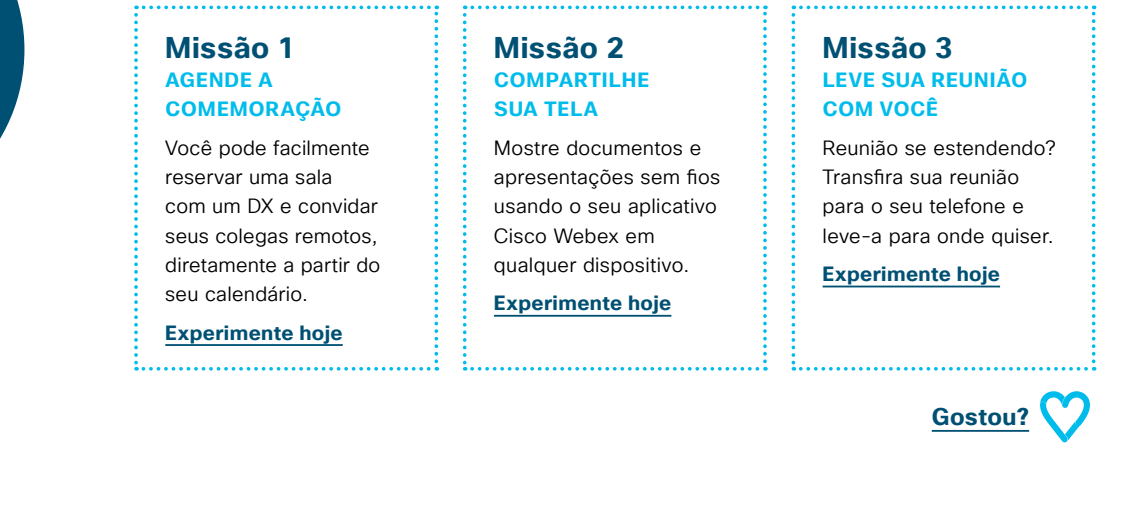

Faça o download do caso de uso

### 03 Cisco Webex DX: Reunião virtual individual - A

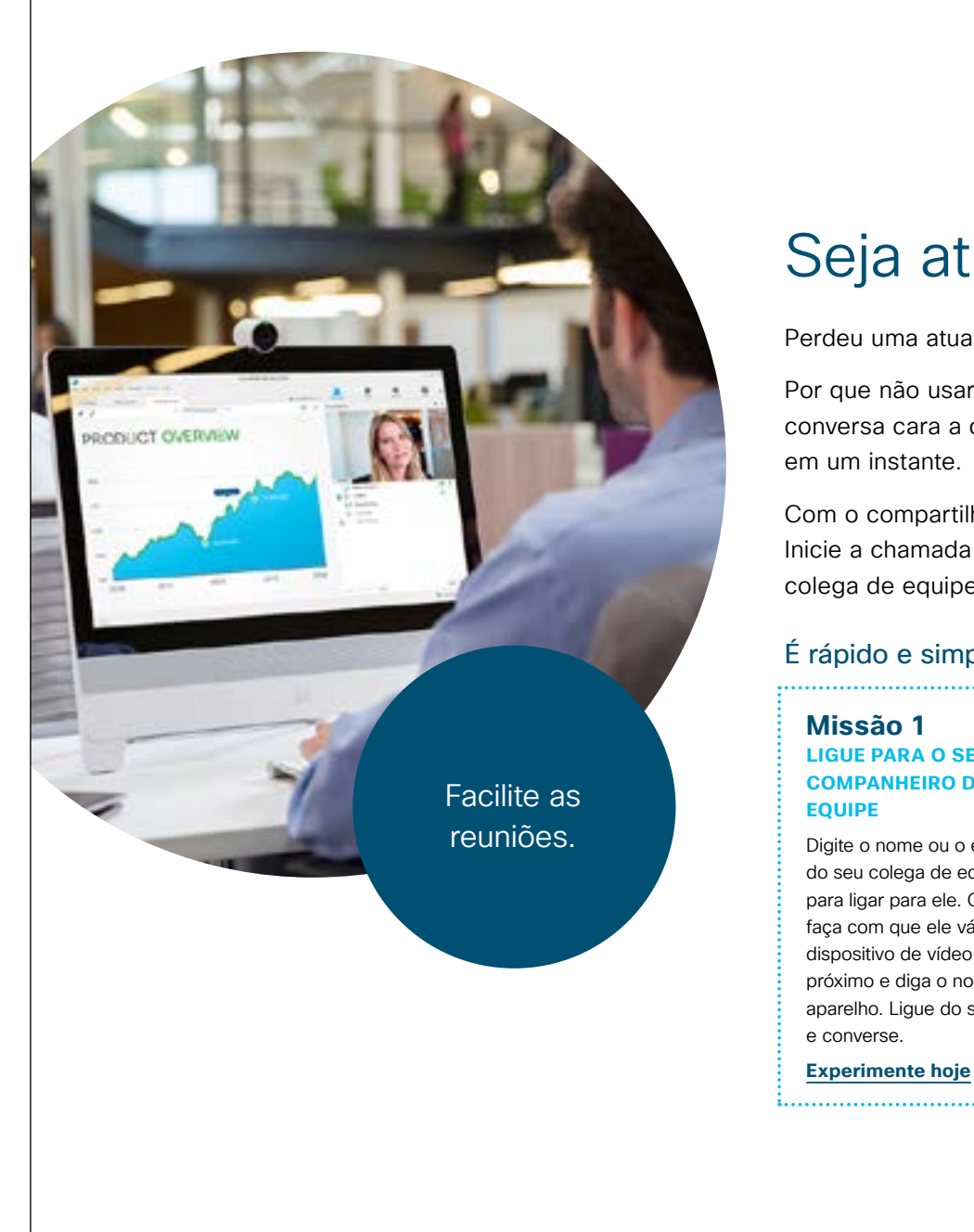

### ılıılı cısco

## Seja atualizado em um flash.

Perdeu uma atualização importante e precisa recuperar o atraso?

Por que não usar um DX para vídeo HD e áudio cristalino para ter uma conversa cara a cara, mesmo se você estiver distante? Você será atualizado em um instante.

Com o compartilhamento de tela sem fio, não há mais briga com os cabos. Inicie a chamada pelo seu aplicativo Webex ou ligue diretamente para seu colega de equipe.

### É rápido e simples, experimente.

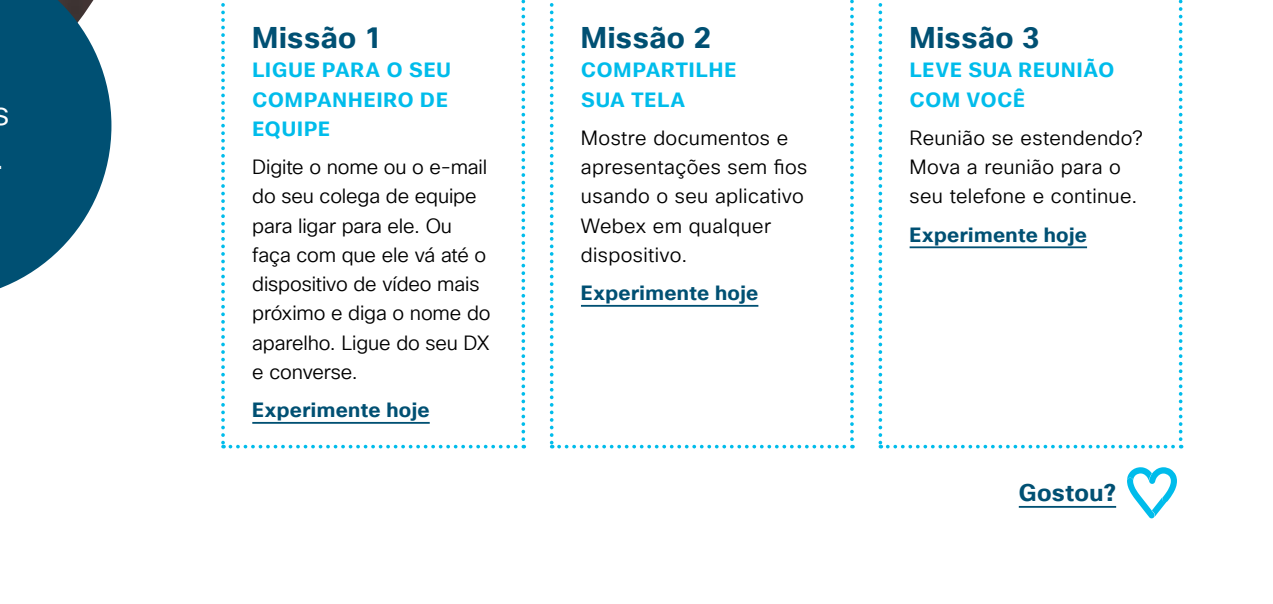

Faça o download do caso de uso

### 04 Cisco Webex DX: Reunião virtual individual - B

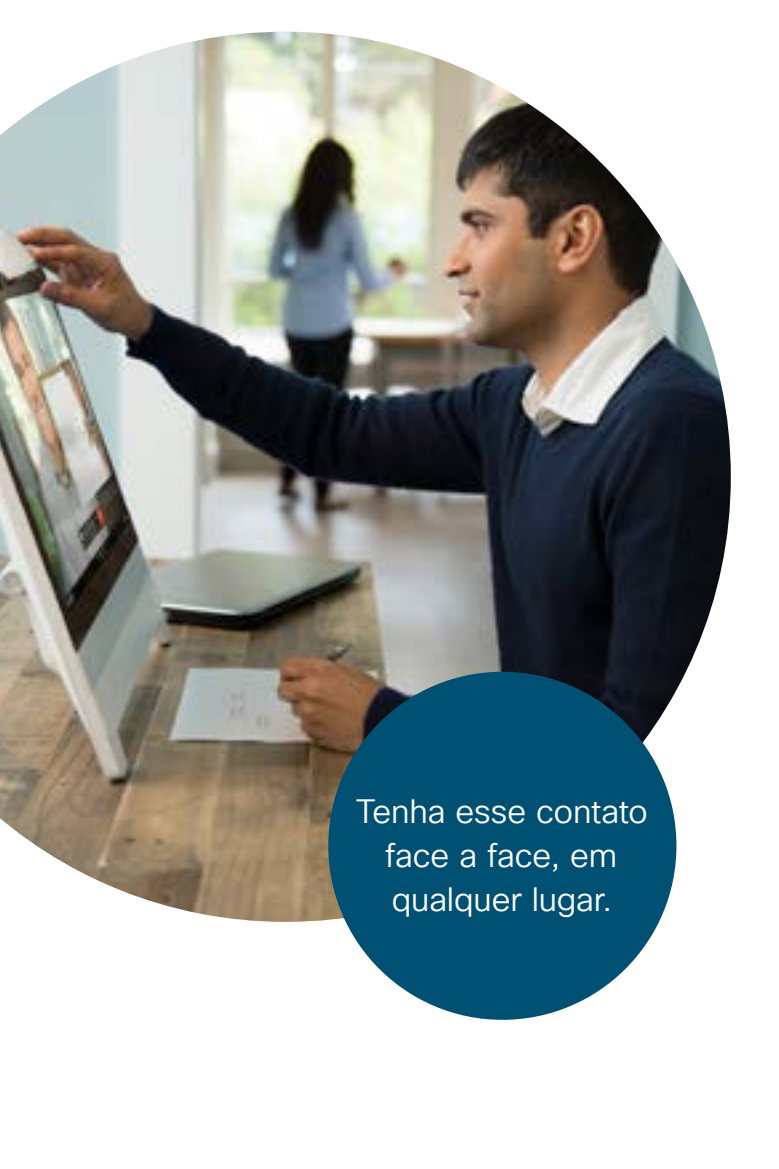

## Mantenha-se informado.

#### Estava de férias?

É importante saber o que há de mais recente, mas é difícil conversar informalmente quando seus colegas de equipe estão em locais diferentes ou quando você está trabalhando em casa.

Chame seu colega de equipe diretamente de um DX e veja o que aconteceu enquanto você estava fora.

Pegue um café e relaxe. O vídeo em alta definição e o áudio cristalino vão colocá-los na mesma sala.

#### Experimente hoje, é mais fácil do que você pensa.

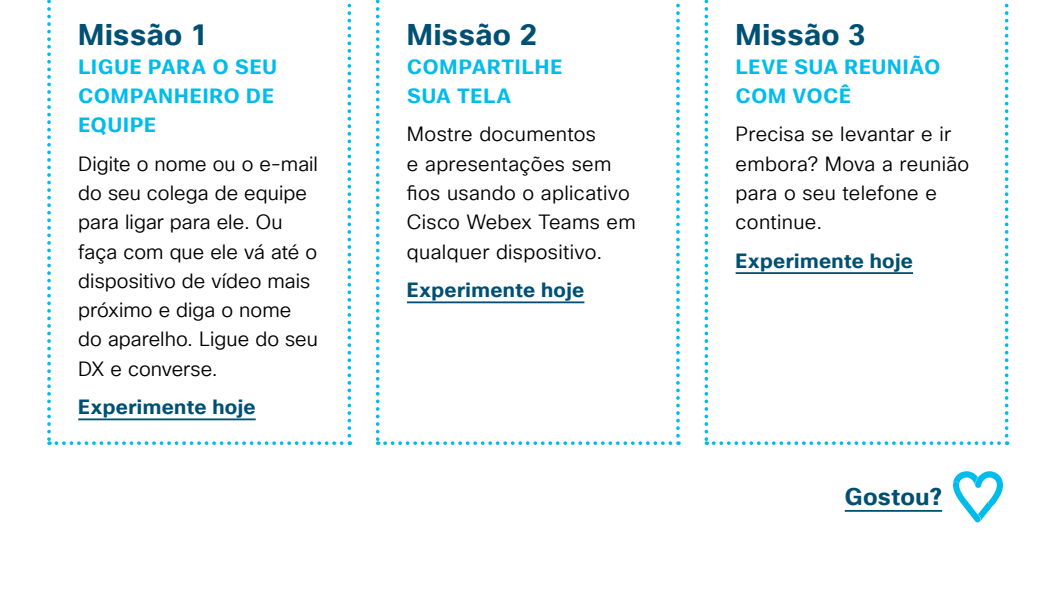

Faça o download do caso de uso

## Vá mais longe

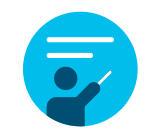

### Como podemos ajudar?

Nosso <u>Collaboration Help Portal</u> é onde você encontrará guias de ajuda rápida, instruções passo a passo e informações técnicas. Use a barra de pesquisa para encontrar tudo o que você precisa sobre os dispositivos Cisco Webex DX.

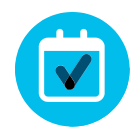

### Quer deixar sua marca?

Você gostaria de fazer mudanças na marca ou editar o conteúdo reunido aqui?

Clique aqui para fazer o download de um .zip dos arquivos originais para compartilhar com seus designers.

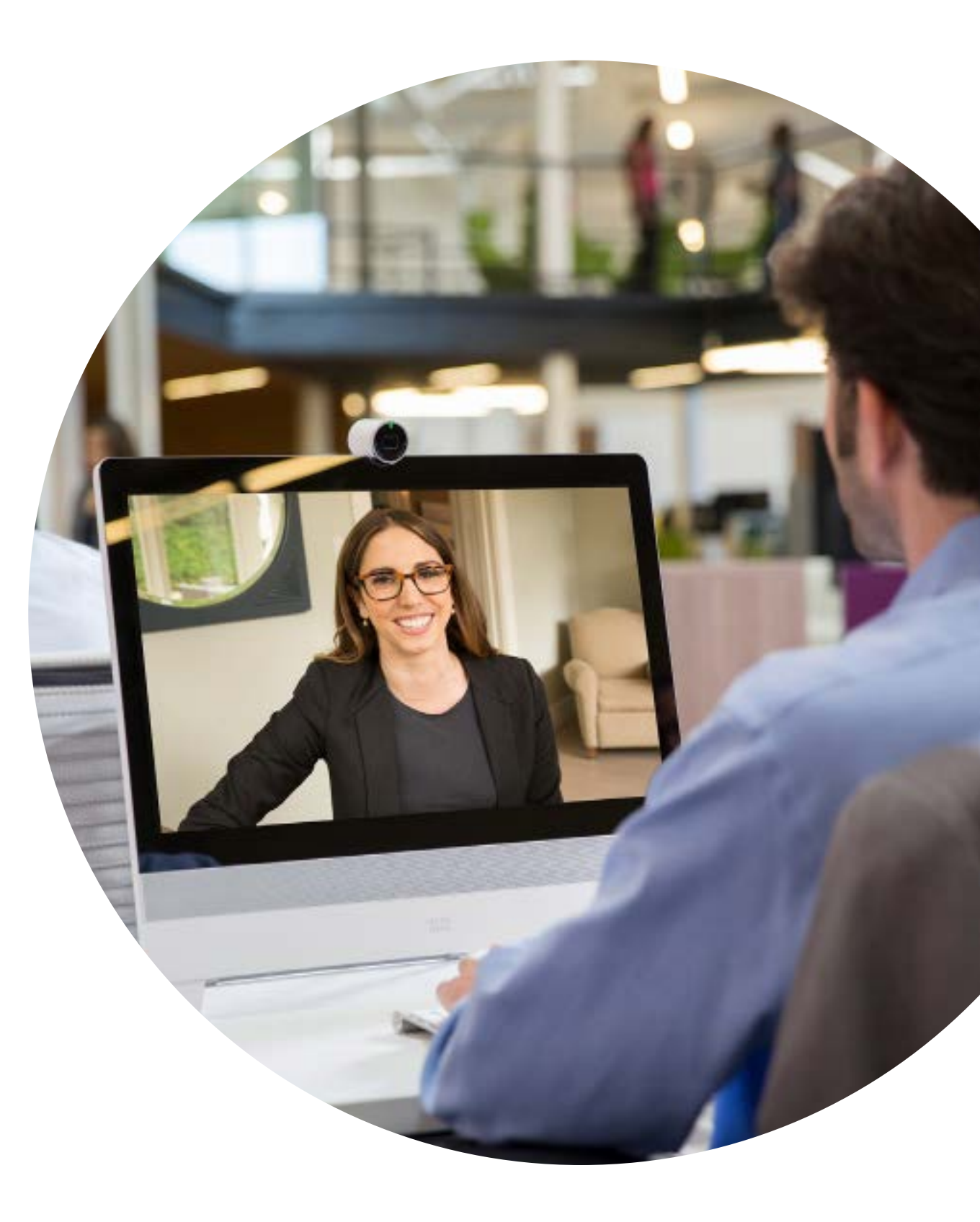

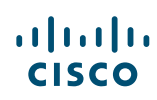

# 

### Perguntas/comentários?

Entre no espaço Webex adoption ou envie um e-mail para WebexAdoption@cisco.com